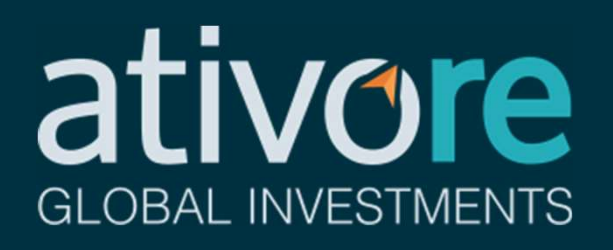

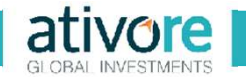

Para emitir as guias de imposto de renda sobre ganho de capital, são necessárias quatro principais etapas:

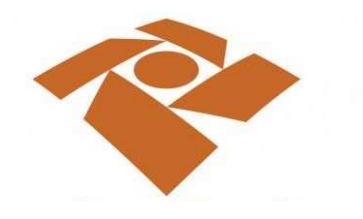

Download do Programa de Apuração dos Ganhos de Capital

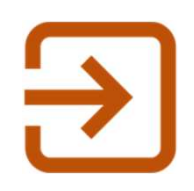

Input das informações referentes a operação realizada

| i anan | MINISTER | IKO DA FAZENDA 60 Polisie Apolijie                                                                                                    |                                  | 0.00                                                                                                    | 847           |                             |
|--------|----------|----------------------------------------------------------------------------------------------------|----------------------------------|----------------------------------------------------------------------------------------------------|---------------|-----------------------------|
|        | 384      | MINISTERIO DA PAZENDA 80 Puls                                                                                                    |                                  | angin .                                                                                                    | 00.0620-      |                             |
| 81     | 1        |                                                                                                    |                                  |                                                                                                    |               |                             |
|        |          | -SERIES MINISTERIO DA PAZENZA                                                                                                    | -                                | Participan Aparaphe                                                                                                    |               | 860620-7                    |
|        | 61       | Sector in the sector of the sector is the sector in the sector is the sector is the se | **                               | Ration (PT as () (P                                                                                                    |               | 118.338.407.04              |
|        |          | Darf                                                                                                    | -                                | Ginityo na Pananta                                                                                                    |               | 1020                        |
|        |          | 04 /twise (1 extend                                                                                                    | -                                | NOUS S MARKS                                                                                                    |               |                             |
|        |          | VALUES SOMETA GUILD & PADE                                                                                                    | 06                               | Date in Yorkimark                                                                                                    |               | 3103017                     |
|        |          |                                                                                                    | ť                                | Van o Propa                                                                                                    |               | 10.000                      |
|        |          | ATENÇÃO                                                                                                    | 10                               | Value and statements                                                                                                    |               |                             |
|        |          | É union o confirmento ténero artemplates pris Secolary de Persite<br>Fondad de Basil 1998, case una tena actavidad a fácilitat deservos o                                                                                                    | G                                | Anapatric 1905                                                                                                    |               |                             |
|        |          | And particular of the local strategies in space of the Co.                                                                                                    |                                  | Antochieste                                                                                                    | bonets Part's |                             |
| 04     | 4        |                                                                                                    |                                  |                                                                                                    |               |                             |
|        |          | STREE MURITIPIO DA PAZENOA                                                                                                    | 10                               | Participation Approache                                                                                                    |               | 16/06/2017                  |
|        |          |                                                                                                    |                                  |                                                                                                    |               | 118.338.407.04              |
|        | 61       | And a second second sec | **                               | NOV 01 10 10                                                                                                    |               |                             |
|        | 61       | Darf                                                                                                    | **                               | Ginige-in Reserve                                                                                                    |               | 1945                        |
|        | 61       | Darf                                                                                                    | 88<br>84<br>88                   | Colgo da Pesana<br>Namen da Pelarte                                                                                                    |               | 80                          |
|        | 61       | Marrier Tables Marrier Control of Arrier                                                                                                    | 85<br>84<br>85                   | Ranko OP autor<br>Golgenia Reserv<br>Ranko di Neletiko<br>Dea di Vendricito                                                                                                    |               | 1945<br>314730-7            |
|        | -        | Andrew Control of Antonio Antonio Antonio                                                                                                    | 1 1 1 1                          | Research (PP surchaft<br>Chilge na Reserva<br>Research in Paler Ros<br>Data de Vandmarke<br>Valer de Palergal                                                                                                    |               | 8025<br>31-0730-7<br>10-080 |
|        |          | Compared and a second and a second and       | 1 1 1 1 1 1                      | Ranaci (PF au Colf<br>Golge na Reama<br>Narian di Naterano<br>Data di Yandriada<br>Yater di Nate<br>Yater di Nate                                                                                                    |               | 1015<br>31.0730/7<br>10.080 |
|        |          | Barrente de la cardina de la cardina de      | 83<br>84<br>85<br>87<br>88<br>99 | Researce Off and other<br>Content on Patients<br>Names on Patients<br>Value on Patients<br>Value on Mada<br>Value on Mada<br>Value on Mada                                                                                                    |               | 805<br>3.00300<br>10.00     |
|        | 61       | Barrier and an an and an and an and an and an and an and an and and                                                                                                    | 1 1 1 1 1 1 1 1 1                | Renear (PF au Chill<br>Chilge na Reama<br>Namen in Relation<br>Namen Relation<br>Namen Relation<br>Namen Relation<br>Namen Relation<br>Namen Relation<br>Name Relation<br>Name Relation |               | 905<br>344504<br>16360      |

Geração das guias de impostos (DARF)

Exportar arquivo de importação no Imposto de Renda

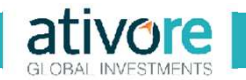

## Download do Programa de Apuração dos Ganhos de Capital em Moeda Estrangeira

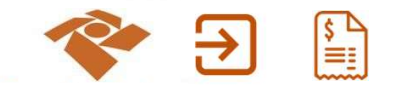

| Receita Federal           | por Subsecretaria de Arrecadação, Cadastros e Atendimento — publicado 28/05/2015                                            |
|---------------------------|----------------------------------------------------------------------------------------------------|
| ACESSO RÁPIDO             | 15n11, última modificação 06/01/2020 10n53                                                                                  |
| Agendamento               | Atenção: As declarações abaixo são auxiliares da Declaração do Imposto de Renda Pessoa Física do exercício seguinte. (Ex: o |
| Agenda Tributária         | Ganhos de Capital 2019 é uma declaração auxiliar da DIRPF 2020).                                                            |
| Dados e Estudos           |                                                                                                    |
| e-CAC                     | #Ganhos de Capital 2020                                                                                                    |
| Educação Fiscal           | # Ganhos de Capital 2019<br># Ganhos de Capital 2018                                                                        |
| Idoso                     | # Ganhos de Capital 2017                                                                                                    |
| Legislação                | #Ganhos de Capital 2015                                                                                                    |
| Processo e Dossië         | Ganhos de Capital 2014<br>#Ganhos de Capital 2013                                                                           |
| Residentes no<br>Exterior | # Ganhos de Capital 2012<br># Ganhos de Capital 2011                                                                        |
| Tributos                  | #Ganhos de Capital 2009                                                                                                    |
|                           | #Ganhos de Capital 2008<br>#Ganhos de Capital 2007<br>#Ganhos de Capital 2006                                               |
| ORIENTAÇÃO                |                                                                                                    |
| Aduaneira                 |                                                                                                    |
|                           |                                                                                                    |
| Auditoria Fiscal          |                                                                                                    |
| Cadastros                 |                                                                                                    |
|                           |                                                                                                    |

http://receita.economia.gov.br/orientacao/tributaria/pagamentos-e-parcelamentos/pagamento-do-imposto-de-renda-de-pessoa-fisica/ganho-decapital/programa-de-apuracao-de-ganhos-de-capital-moeda-nacional

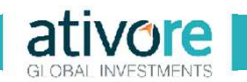

Input das informações referentes a operação realizada

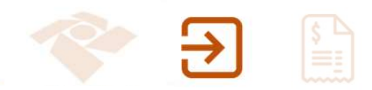

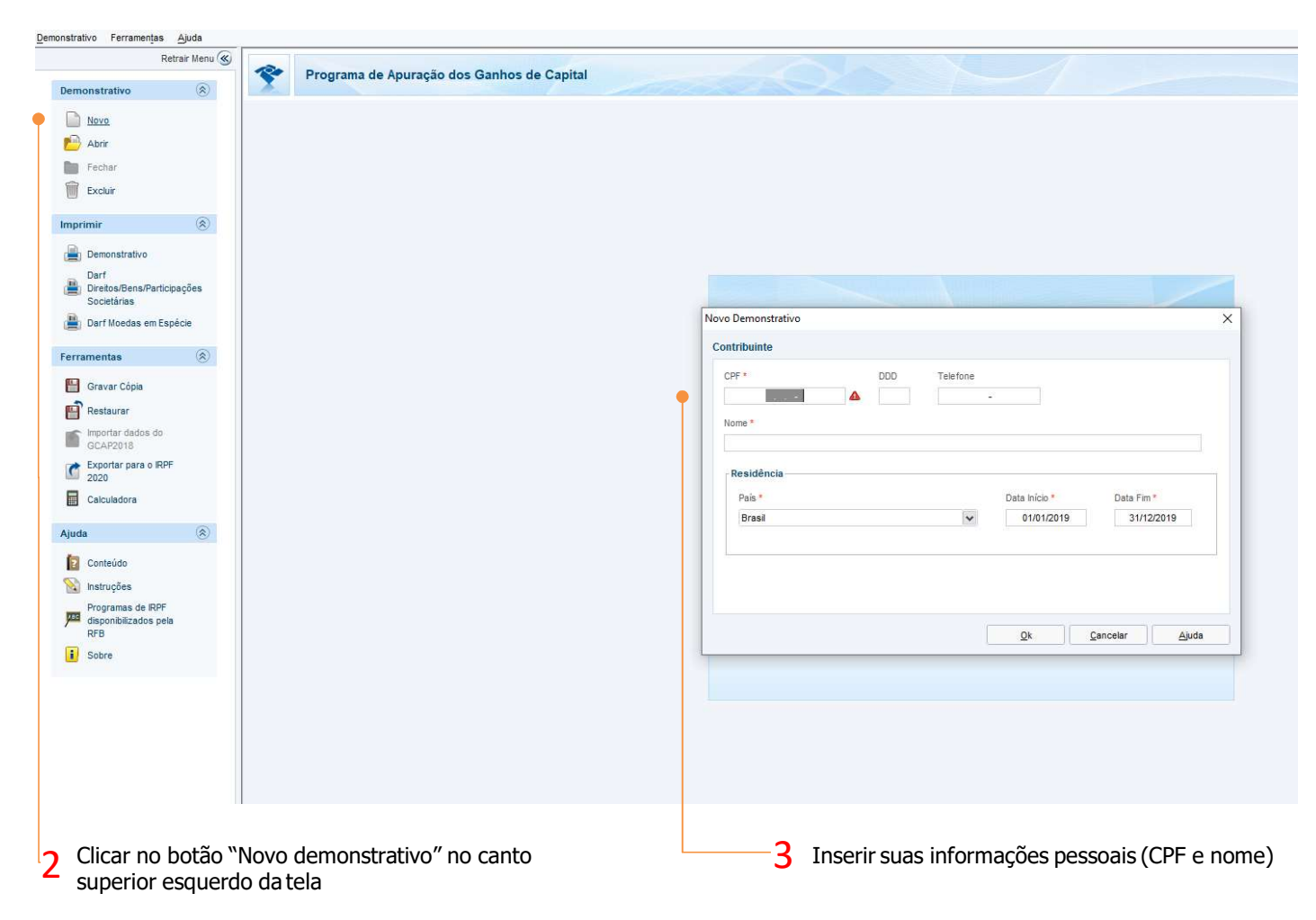

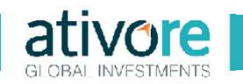

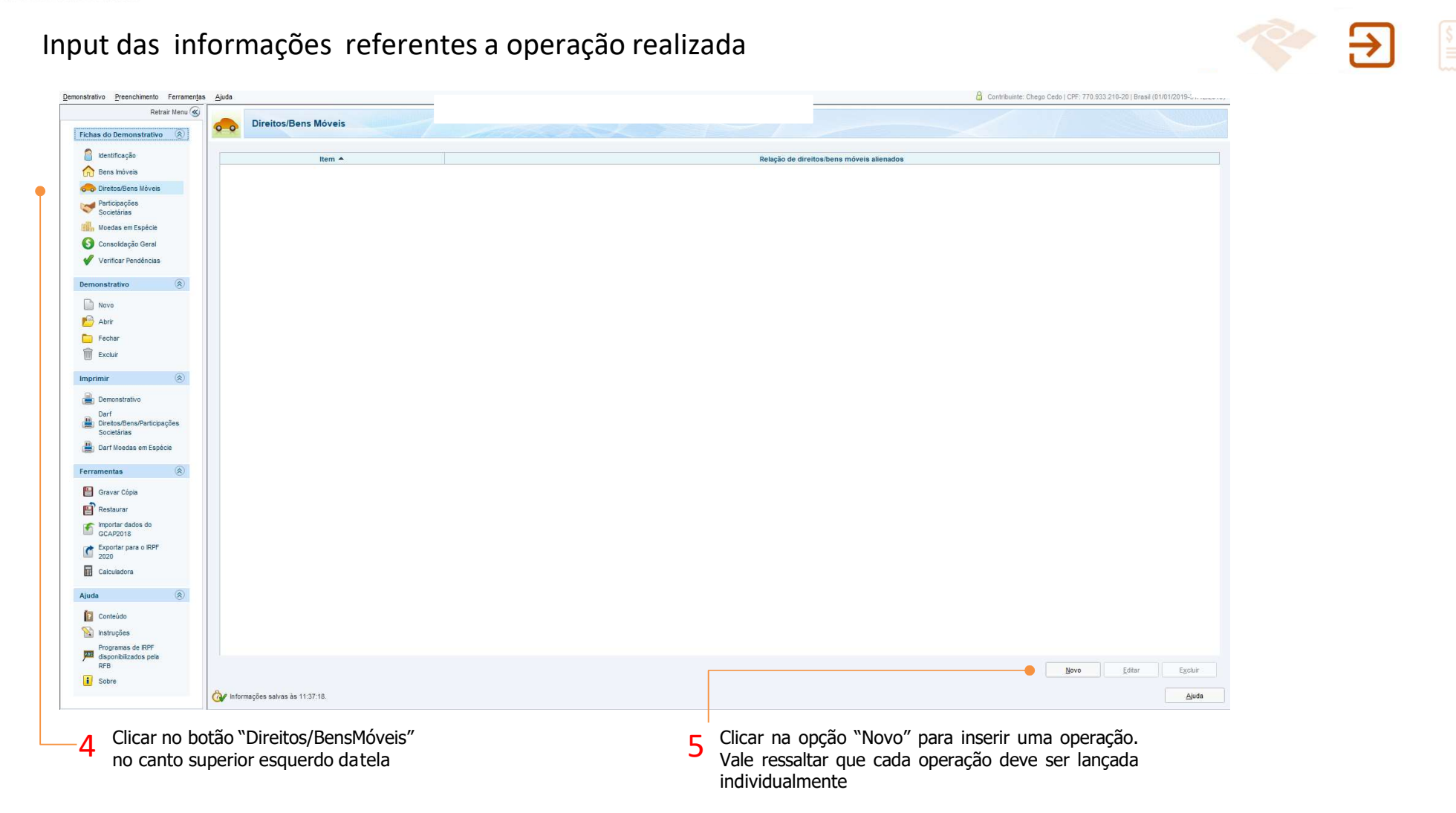

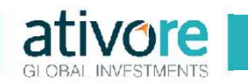

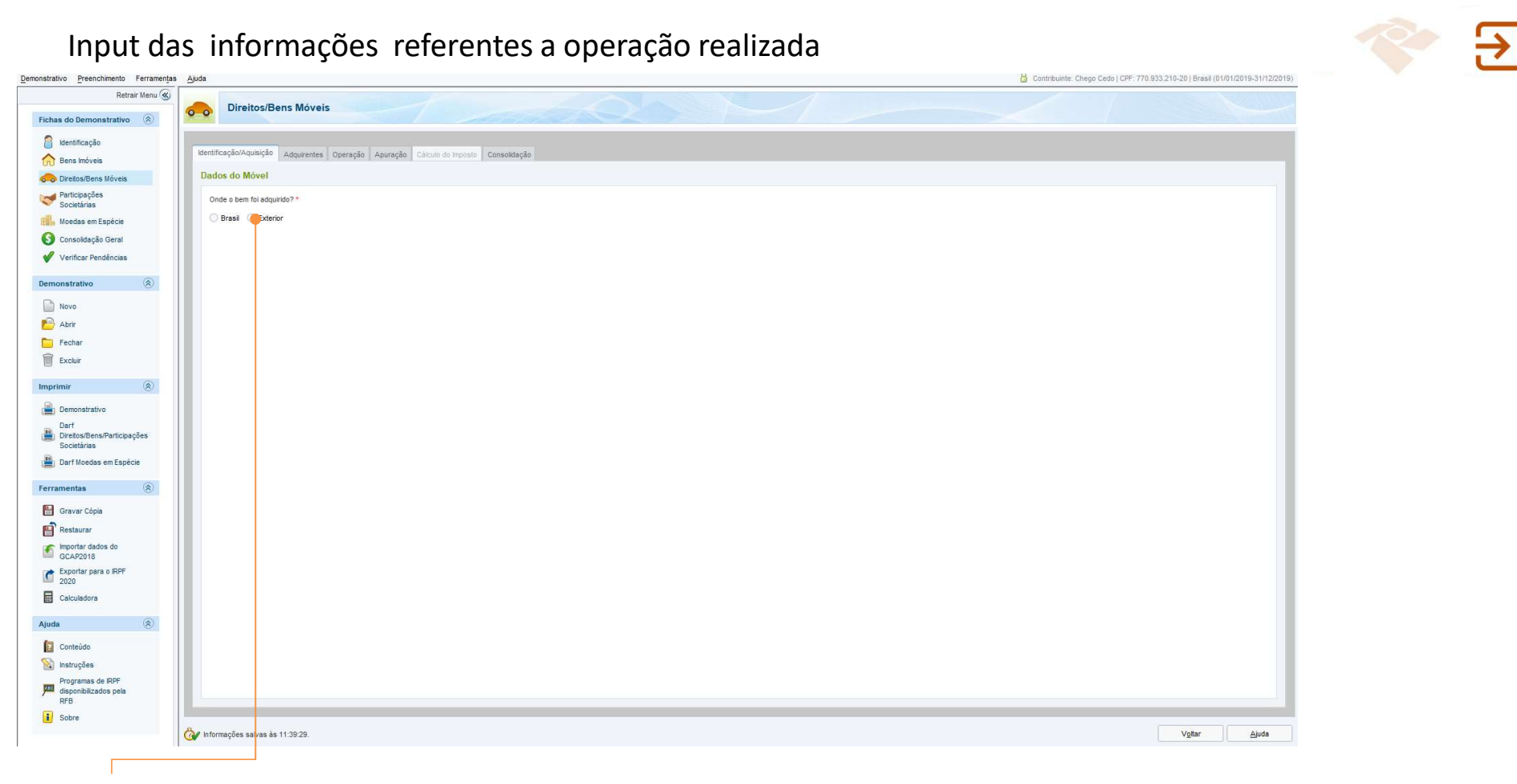

6 Selecione "Exterior"

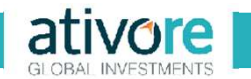

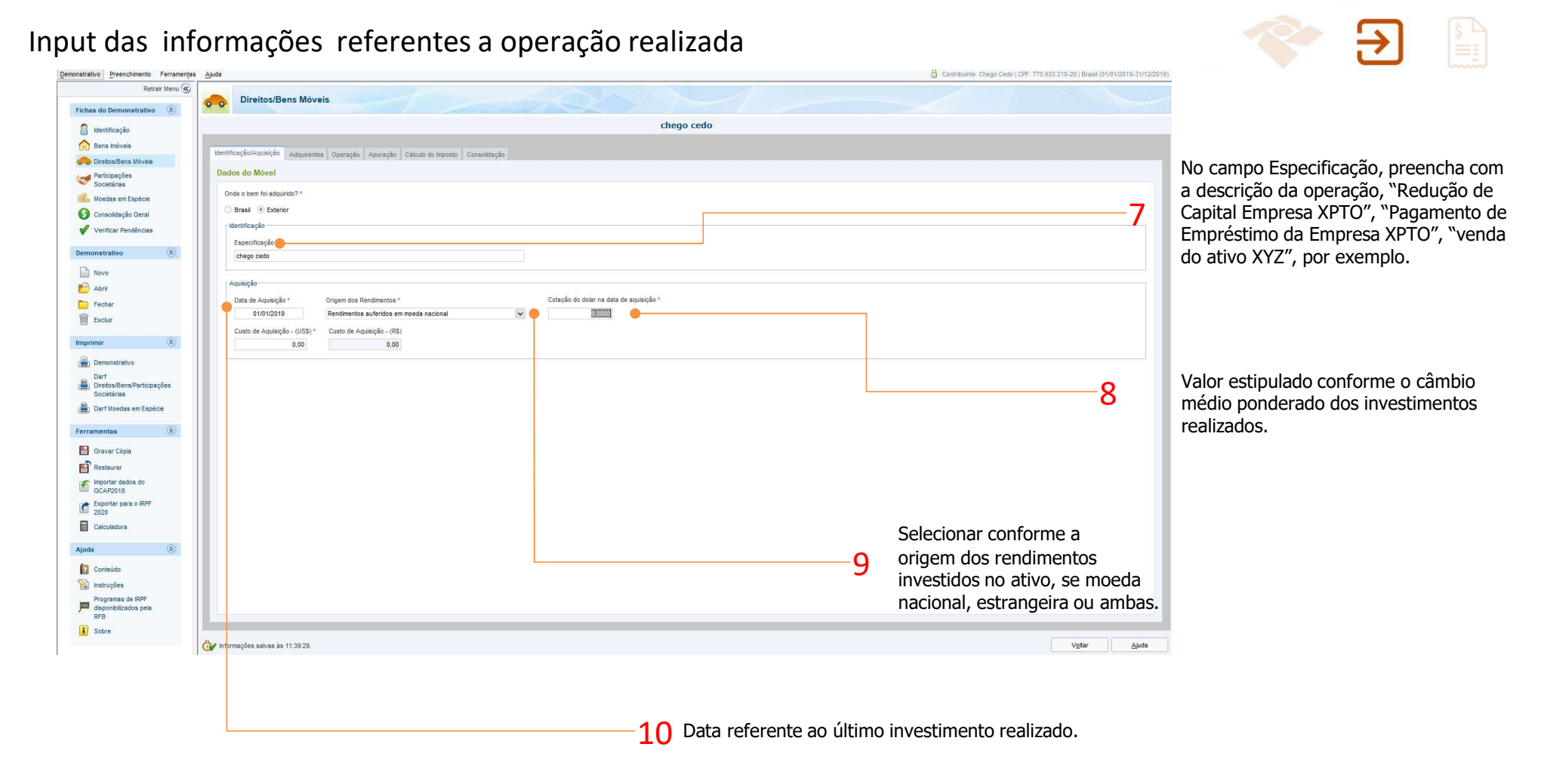

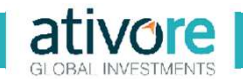

## Input das informações referentes a operação realizada

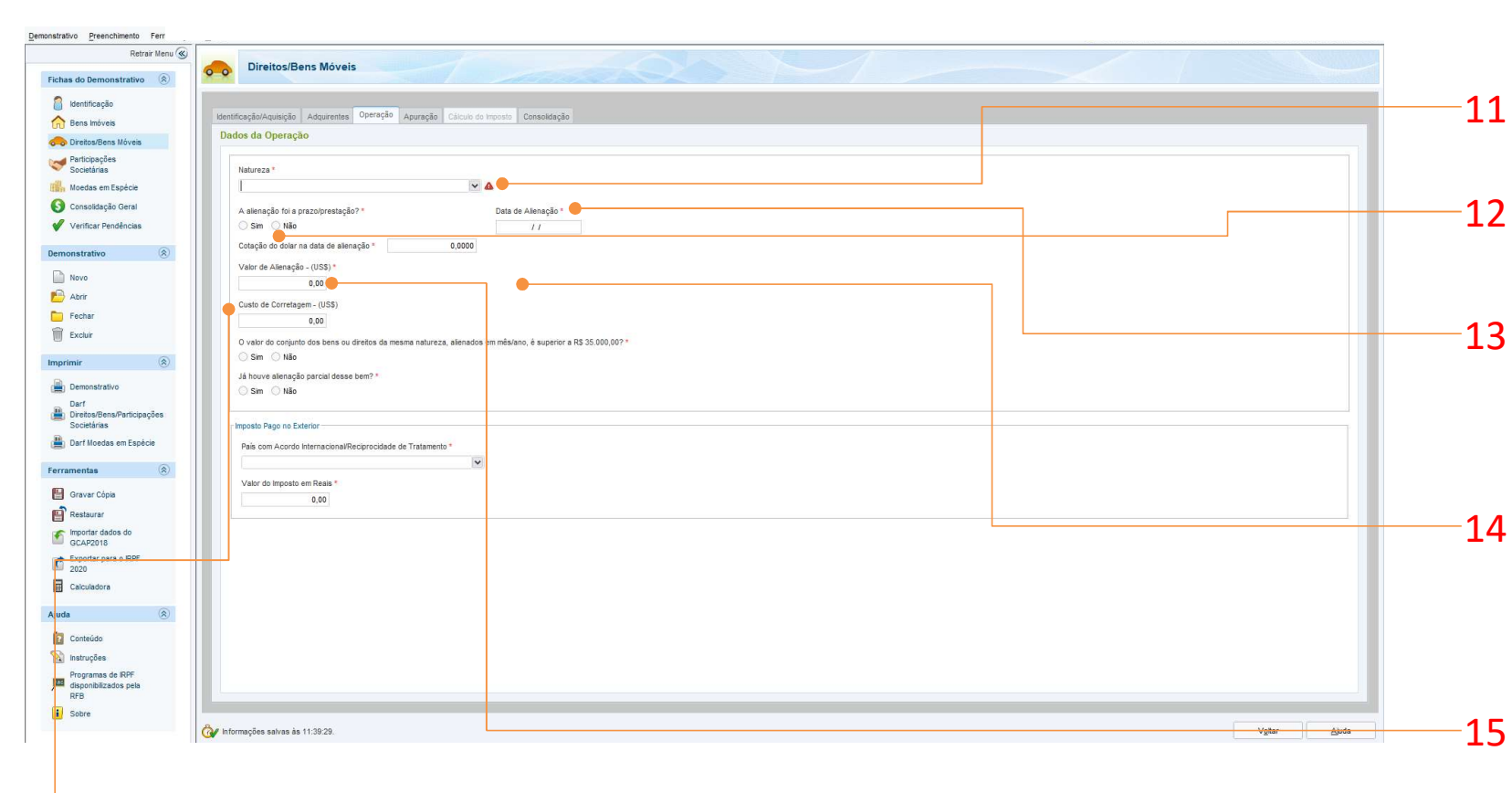

Como natureza, selecione a opção "Outros"

Marque a opção conforme foi realizada a operação (em geral a resposta é "não"?

Data de alienação é a data de realização do resgate ou venda do ativo ou até mesmo a redução de capital de uma empresa.

No campo cotação do dólar na data de alienação, preencher com a cotação do dólar fixada, para compra, pelo Banco Central do Brasil, na data da alienação do ativo internacional

No campo "Valor da Alienação (US\$)" preencher com o valor total em dólares dos resgates ou vendas do ativo, realizados na Data de Alienação.

16 Custo de corretagem – (US\$) preencha com o valor referente a este custo, se houver.

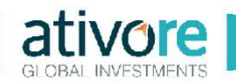

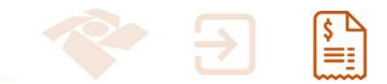

## Geração das guias de impostos a pagar (DARF)

| Demonstrativo Ferramentas <u>Aj</u> uda |                                                                                                    |
|-----------------------------------------|----------------------------------------------------------------------------------------------------|
| Retrair Menu 🛞                          | Program de Anuração das Cambra de Camital                                                                                                    |
| Demonstrativo 🛞                         | Programa de Apuração dos Gannos de Capital                                                                                                    |
| Novo                                    |                                                                                                    |
| 📂 Abrir                                 | Increased to Dark                                                                                                    |
| Fechar                                  |                                                                                                    |
| Excluir Excluir                         | CPF selecionado: 770.933.210-20                                                                                                    |
| Imprimir                                | Seleção desejada Seleção de Itens                                                                                                    |
| Emonstrativo                            | Oracrimagen PDF     Oracrimagen PDF     Oracrimagen PDF |
| Darf<br>Diretos/Bens/Participações      | Imprime     Recentification     Recentification                                                                                                    |
| Societárias                             | Sologio de Messo                                                                                                    |
| Darf Moedas em Espécie                  | vietexone v ines ver n.c.C.Bulleti IV cugo vari<br>voci despaja priving. O vencimento e o dalmo                                                                                                    |
| Ferramentas                             | Oris un voi mos asgurind du UU FOCUINITINO.                                                                                                    |
| 💾 Gravar Cópia                          | Junno                                                                                                    |
| Restaurar                               |                                                                                                    |
| GCAP2018                                |                                                                                                    |
| Exportar para o IRPF<br>2020            |                                                                                                    |
| Calculadora                             |                                                                                                    |
| Aiuda                                   |                                                                                                    |
| Castalida                               |                                                                                                    |
| S Instrucões                            |                                                                                                    |
| Programas de IRPF                       |                                                                                                    |
| RFB disponibilizados pela               |                                                                                                    |
| i Sobre                                 |                                                                                                    |
|                                         | Se o vencimento do DARF cair em dia não útil, o pagamento deverá ser antecipado.                                                                                                    |
|                                         |                                                                                                    |
|                                         | Qk: <u>C</u> ancelar Aluda                                                                                                    |
|                                         |                                                                                                    |
|                                         |                                                                                                    |
|                                         |                                                                                                    |
|                                         |                                                                                                    |
| Solocionar "Darf                        |                                                                                                    |
| 17 Selectorial Dall                     | 18 Selecione Gerar PDF                                                                                                    |
| <ul> <li>Societarias</li> </ul>         |                                                                                                    |

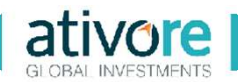

## Geração das guias de impostos a pagar (DARF)

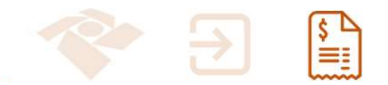

Exemplo de Guia de imposto sobre ganho de capital emitida

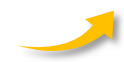

| 5.20 | MINISIE                    | HID DA FAZENDA 02 Fototo Aprilipo                                                                                                    |                                                          | 06/06/2017                                                                                                    |                                                                            |
|------|----------------------------|----------------------------------------------------------------------------------------------------|----------------------------------------------------------|----------------------------------------------------------------------------------------------------|----------------------------------------------------------------------------|
|      |                            |                                                                                                    |                                                          |                                                                                                    |                                                                            |
|      | -sille                     | MINISTÉRIO DA FAZENDA 02 Portos                                                                                                    | de Ap                                                    | aração O                                                                                                    | V062017                                                                    |
|      | 12                         |                                                                                                    |                                                          |                                                                                                    |                                                                            |
|      |                            | MINISTÉRIO DA FAZENDA                                                                                                    | 02                                                       | Período de Apuração                                                                                                    | 06/06/2017                                                                 |
|      | 01                         | Doamento de Arrecadação de Receitas Federais                                                                                                    | 03                                                       | Número CPF ou CNPJ                                                                                                    | 118.338.637-04                                                             |
|      |                            | Darf                                                                                                    | 04                                                       | Código da Recenta                                                                                                    | 8523                                                                       |
|      | -                          | 01 Nome / Telefone                                                                                                    | 05                                                       | Número de Palerência                                                                                                    |                                                                            |
|      |                            | VAGNER MOREIRA QUITO JUNIOR                                                                                                    | 06                                                       | Data de Vendimento                                                                                                    | 31/07/2017                                                                 |
|      | 1                          |                                                                                                    | 07                                                       | Valor do Principal                                                                                                    | 13.500,0                                                                   |
|      | 1                          | ATENÇÃO                                                                                                    | 08                                                       | Valor da Multa                                                                                                    |                                                                            |
|      |                            | É vedado o recolhimento de tributos administrados pela Socretaria da Receta<br>Enderel de Brasil (ISBI) cuio velos tedentes a Minte do Conservice tel                                                                                                    | 09                                                       | Valor dos Junos e/ou<br>Encargos D1/ 1025/69                                                                                                    |                                                                            |
|      |                            | situação, adicione esse valor ao tributo de mesmo obdigo de períodos<br>subsequentes, até que o total seja igual ou superior a P\$10,00.                                                                                                    | 10                                                       | Valor Total                                                                                                    |                                                                            |
|      |                            |                                                                                                    | 11                                                       | Autonticação bancária (somente 1                                                                                                    | <sup>e</sup> o 2 <sup>e</sup> vlas)                                        |
|      |                            |                                                                                                    | 11                                                       | Autorificação bancária (somerte 1                                                                                                    | " o2" vlasj                                                                |
|      | d nation.                  |                                                                                                    | 11                                                       | Autorilicação bandiria (somerte 1                                                                                                    | * o 2* vias)                                                               |
|      | a states.                  | MINISTERIO DA FAZERIDA                                                                                                    | 02                                                       | Autoritação bandina (comente 1<br>Portodo de Apuração                                                                                                    | 4 62" 4669<br>06/062017                                                    |
|      | - 1999 v                   | MINISTERIO DA FAZENCA<br>SCIENTINA ANICICIA HERRINO CORRECT<br>Damante da Anicación de Realiza Fuerana                                                                                                    | 02<br>03                                                 | Autoritos; do bandiria (comento 1<br>Período de Apunajão<br>Names CPP ou CNPJ                                                                                                    | 06/06/2017<br>05/06/2017<br>118.338/637/04                                 |
|      | a مغربه.<br>01             | MINISTERIO DA FAZENDA<br>Borninte da Anticola Fazenda<br>Dante da Anticola A Estado da Russia                                                                                                    | 02<br>03<br>04                                           | Autorilos do bandinis (comorto 1<br>Porícos de Apunajão<br>Namero CPP ou CNPJ<br>Código da Recenta                                                                                | 06/062017<br>118.338.637.04<br>8523                                        |
|      | - angles-                  | MINISTERIO DA FAZENCA<br>BICHTIMINA DA MICICIA I EDERAL DO BINISE<br>Darf<br>1 Inter of Assess                                                                                                    | 11<br>02<br>03<br>04<br>05                               | Autritoplebandina jonnete i<br>Periodolek Apunadao<br>Namen CPP au-CMM<br>Códapo da Resena                                                                                        | 007 MAG)<br>05/062017<br>118 336:07 74<br>8323                             |
|      | م م <u>ت</u> رد.<br>01     | MINISTERIO DA FAZENCA<br>BICHTININA DA RECENA EDERAL DO BIASE.<br>Darf<br>Vacuer Monana Quito Junice                                                                                                    | 02<br>03<br>04<br>05<br>06                               | Aueritaçücbandina juonete ti<br>Periodolok Apasaglo<br>Nanem CHP auchtit<br>Colopia di Remai<br>Nanem de Referència<br>Data da Venetmento                                         | 000040017<br>118.338.03764<br>8623<br>3.0072017                            |
|      | 4 append                   | MINISTERIO DA FAZENDA<br>ECONTANIO DA FAZENDA<br>SECONTANIO DA FAZENDA<br>Darf<br>Vacuer Monana Quito Juncia                                                                                                    | 11<br>02<br>03<br>04<br>05<br>06<br>07                   | Aueritaçõebandina juenete t<br>Periceçõe Apuração<br>Nomen CPF ou/CVFI<br>Códgo de Roma<br>Nomen de Riberbroa<br>Data de Vendmorte                                                | * e2* 446)<br>060040017<br>118.238.63764<br>8623<br>31.672017<br>11.358.07 |
|      | 2 angles.                  | MINISTERIO DA FAZENCA<br>BORRETANIO DA FAZENCA<br>MORENCIA DO BINOL<br>Darf<br>Vacuer Monena Quito Juncia<br>Attencia                                                                                                    | 11<br>02<br>03<br>04<br>05<br>06<br>07<br>08             | Aueritaçishbardina junnete ti<br>Pericosi de Apuração<br>Namen CPF ou (2014)<br>Códgo de Roma<br>Namen de Rideráncia<br>Data de Vendimorio<br>Vator de Principal<br>Vator de Mada | 06006017<br>118.238.03704<br>8023<br>31.072017<br>11.9.28.07               |
|      | ۰ م <del>ور</del> د.<br>01 | MINISTERIO DA FAZENCIA<br>ECENTRANO NA RECICIA A DEVINA, CO BINAL<br>Dart<br>VICINIER MORBINA CUITO JUNCIE<br>VICINIER MORBINA CUITO JUNCIE<br>ATENÇÃO<br>É securio o recominante na tituno a dimensiona prina facoranda a in faceda                                                                                                    | 11<br>02<br>03<br>04<br>05<br>06<br>07<br>08<br>09       | Aueritaçúchandra junnete t<br>Perices de Apurado<br>Names CPF ou CVH1<br>Códgo de Resma<br>Names de Referência<br>Data de Vendmente<br>Vator de Princepal<br>Vator de Refere      | 00000017<br>118.338.03704<br>8023<br>31.072017<br>11.538.00                |
|      | م معروب.<br>01             | MINISTÉRIO DA FAZENDA<br>DEPENDIÓN DA INCLUIRA VENIRAL OD BINAL<br>Dantes de Analogica de Reado Postale<br>Dant<br>Venira Chalana<br>Venira Chalana<br>Venira Chalana<br>Martino de Constante de Analogica<br>Analogica<br>Analogic | 11<br>02<br>03<br>04<br>05<br>06<br>07<br>08<br>09<br>10 | Auerias, barede ponete l<br>Perioso e Aparação<br>Names OPF ou OVA<br>Sago de Nome<br>Opera do Ventinorio<br>Valor do Penepal<br>Valor do Mata                                    | 06064017<br>118.3863764<br>6823<br>31.672017<br>13.580,0                   |

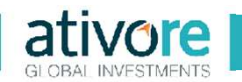

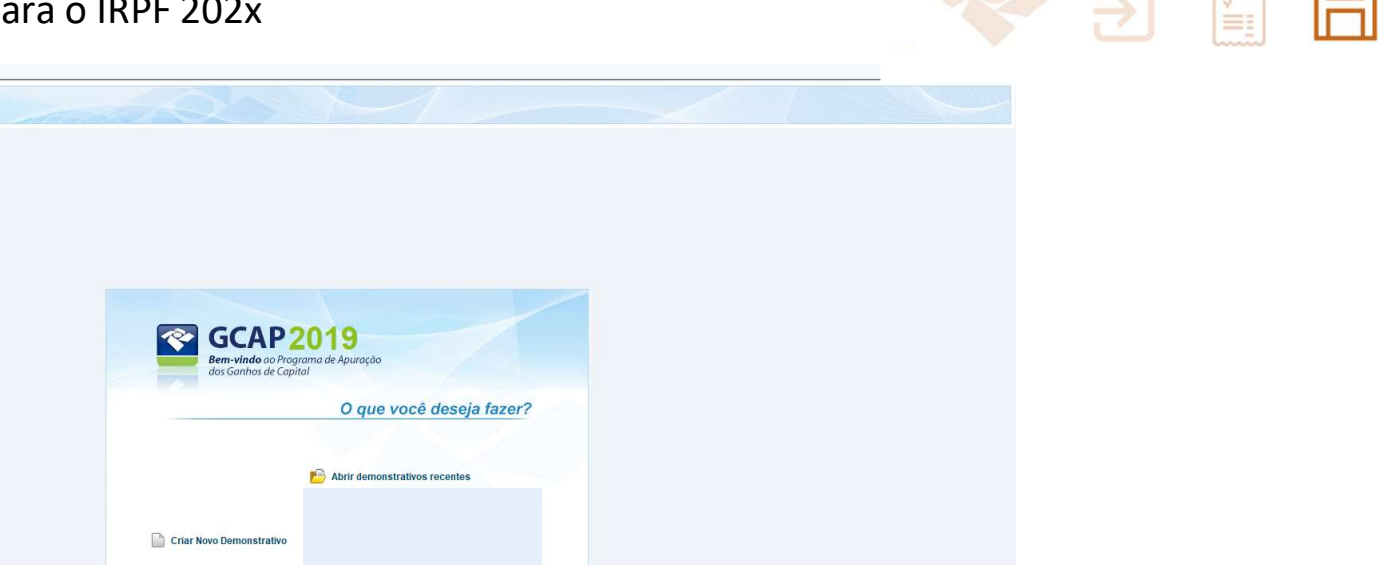

Exportação das informações para o IRPF 202x

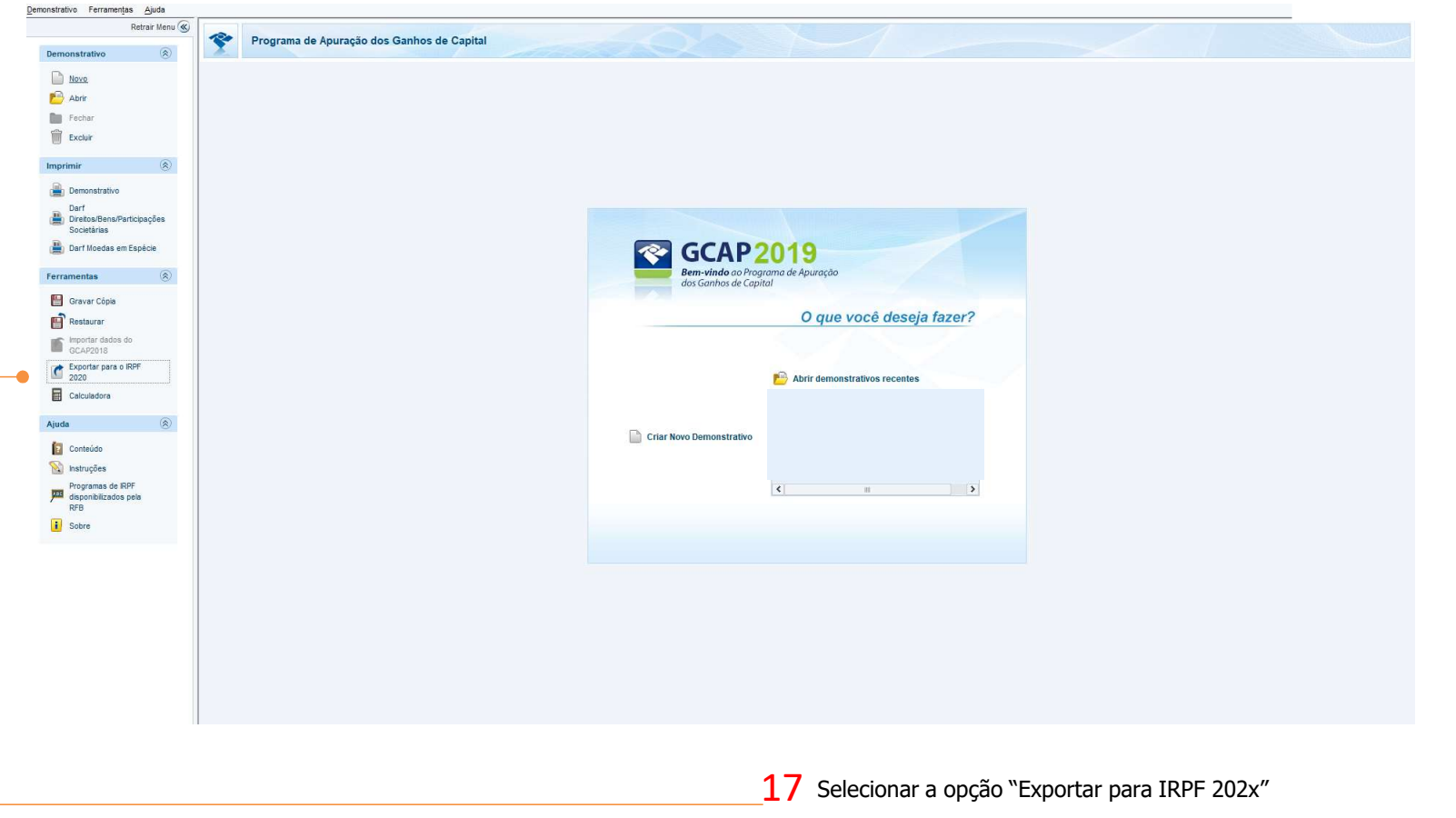